# PASOS PARA SOLICITAR CICLOS FORMATIVOS DE FORMACIÓN PROFESIONAL EN ANDALUCÍA

# **PASO 1:**

#### VER LA OFERTA FORMATIVA EN CICLOS FORMATIVOS DE FORMACIÓN PROFESIONAL EN ANDALUCÍA, ANTES DE COMENZAR NINGÚN TRÁMITE.

Para ver la OFERTA FORMATIVA, que la Consejería de Educación hace para el curso 2022-23 accedes a través del siguiente enlace:

https://www.juntadeandalucia.es/educacion/portals/web/formacionprofesional-andaluza

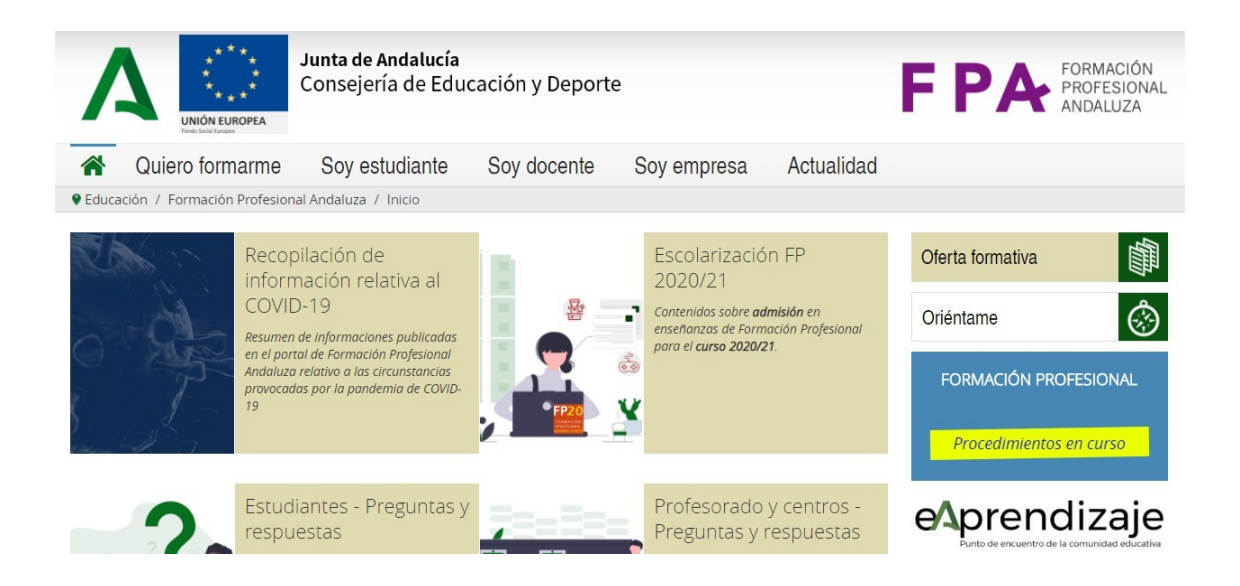

En la columna de la derecha verás: OFERTA FORMATIVA, la selecciona y aparecerá la siguiente información

#### PASO 2: Seleccionar la OFERTA DE CICLOS FORMATIVOS DE GRADO MEDIO EN OFERTA COMPLETA

| 1     | ***<br>***<br>UNIÓN EUROPEA<br>Proto Jouré Jerges | <b>Junta de Andalucía</b><br>Consejería de Educ                                                | cación y Deport                                                                                                    | e                                                                                                   | E.                                                                                                    | PA                                                                              | FORMACIÓN<br>PROFESIONAL<br>ANDALUZA |
|-------|---------------------------------------------------|------------------------------------------------------------------------------------------------|----------------------------------------------------------------------------------------------------|----------------------------------------------------------------------------------------------------|----------------------------------------------------------------------------------------------------|---------------------------------------------------------------------------------|--------------------------------------|
|       | Quiero formarme                                   | Soy estudiante                                                                                 | Soy docente                                                                                                    | Soy empresa                                                                                         | Actualidad                                                                                             |                                                                                 |                                      |
| Educa | ción / Formación Profesion                        | nal Andaluza / Oferta educa                                                                    | tiva                                                                                                    |                                                                                                    |                                                                                                    |                                                                                 |                                      |
|       |                                                   | Oferta de centr<br>en el curso 202<br>La información so<br>escolar 2020/21 er<br>Contenidos re | os docentes soste<br>20/21<br>bre la oferta de las e<br>a centros sostenidos co<br>lacionados<br>iclos formativos de gra | nidos con fondos p<br>inseñanzas de Formacio<br>on fondos públicos se pu<br>ado medio y superior en | úblicos en enseñan<br>ón Profesional para el<br>ublicará a lo largo de los<br>n oferta completa para e | zas de Formació<br>procedimiento de a<br>; próximos días.<br>el curso 2020/21 诸 | n Profesional                        |

Se abrirá la siguiente pantalla. En ella deberás elegir:

#### NIVEL: Ciclo Formativo de GRADO MEDIO

**PROVINCIA: SEVILLA** 

| 🕷 Inicio 🖋 Solicitudes 📰 Con                                                             | sultas 🕩 Acceso 🛗 Calendario Escolar                                                                           |            |
|------------------------------------------------------------------------------------------|----------------------------------------------------------------------------------------------------|------------|
| Oferta de centros docentes sostenidos                                                    | con fondos públicos para el procedimiento de admisión en ciclos forn                                           | nativos de |
|                                                                                          |                                                                                                    |            |
|                                                                                          |                                                                                                    |            |
|                                                                                          |                                                                                                    |            |
| Nivel : *                                                                                | Provincia:                                                                                                    |            |
| Nivel : *<br>Seleccione un nivel de grado formativo                                      | Provincia:               Seleccione una provincia                                                              |            |
| Nivel : *<br>Seleccione un nivel de grado formativo<br>Familia                           | Provincia:     Seleccione una provincia     Ciclo formativo                                                    |            |
| Nivel : *<br>Seleccione un nivel de grado formativo<br>Familia<br>Seleccione una familia | Y       Seleccione una provincia         Y       Ciclo formativo         Y       Seleccione un ciclo formativo |            |
| Nivel : * Seleccione un nivel de grado formativo Familia Seleccione una familia Bilingüe |                                                                                                    |            |

Sigues desplegando pestañas y selecciona la FAMILIA profesional que deseas, y a continuación despliegas CICLO FORMATIVO y elige el que deseas saber información. Puedes ver los centros donde se dan esos ciclos, los turnos, las notas de corte y las plazas que ofertan.

# El tipo de Centros Privados corresponden a Centros Concertados.

| A Inicio Solicitudes                                                                                                    | Cor                     | nsultas 🔿 Acces                              | so 🛗 Calenda                               | rio Escolar                        |                       |                                       |            |  |  |
|----------------------------------------------------------------------------------------------------|-------------------------|----------------------------------------------|--------------------------------------------|------------------------------------|-----------------------|---------------------------------------|------------|--|--|
| Oferta de centros docentes so<br>superior en oferta completa p                                                                                | ostenido:<br>para el cu | s con fondos público<br>ırso escolar 2020/20 | os para el procedin<br>21 - Ciclos formati | niento de admis<br>vos de Grado Su | ión en cicl<br>perior | os formativos de grac                 | lo medio y |  |  |
| Ciclos formativos de Grado Superior Familia: 🛃 Administración y gestión Ciclo formativo: 04302G - Administración y Finanzas                   |                         |                                              |                                            |                                    |                       |                                       |            |  |  |
|                                                                                                    | Tipo                    | Notas de corte                               | Turno                                      | Plazas<br>vacantes                 | Bilingüe              | Oferta plazas en FP<br>DUAL           | Observacio |  |  |
| Granada                                                                                                    |                         |                                              |                                            |                                    |                       |                                       |            |  |  |
| 18000601 - I.E.S. Antigua Sexi:<br>Calle Lo Colorado, s/n.<br>Teléfono: 958649590<br>Localidad: Almuñécar<br>Código Postal: 18690             | Público                 | Nota de Corte                                | Mañana                                     | 30                                 | No                    | No                                    | 1223       |  |  |
| 18000787 - I.E.S. Luis Bueno<br>Crespo:<br>Avenida de Las Palmeras, s/n.<br>Teléfono: 958893739<br>Localidad: Armilla<br>Código Postal: 18100 | Público                 | Nota de Corte                                | Mañana                                     | 30                                 | Inglés                | Algunas plazas en<br>oferta dual<br>亿 | -          |  |  |
| 18003612 - C.D.P. San Juan Bosco:                                                                                                    |                         |                                              |                                            |                                    |                       | Algunas plazas en                     |            |  |  |

# Paso 3: REALIZAR EL MODELO DE SOLICITUD.

La RUTA para llegar a la SOLICITUD serán dos:

#### -DESDE EL PORTAL DE FORMACIÓN PROFESIONAL ANDALUZA

https://www.juntadeandalucia.es/educacion/portals/web/formacionprofesional-andaluza

En su página principal, en la sección de Novedades, encontrarás el enlace directo a la solicitud telemática a los Ciclos Formativos de Grado Superior

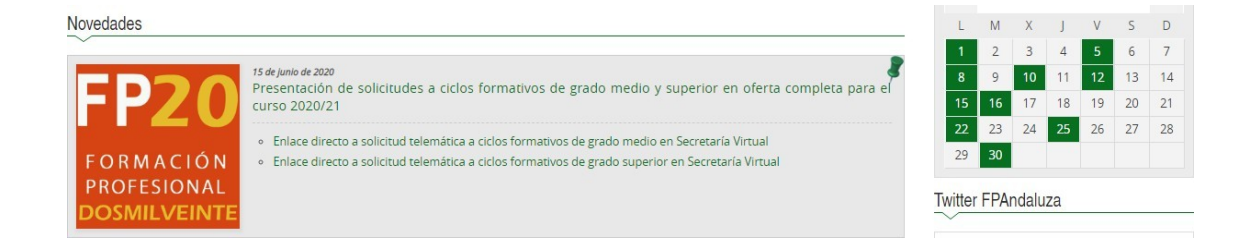

#### -DESDE LA SECRETARIA VIRTUAL DE LOS CENTROS DOCENTES ANDALUCES

https://www.juntadeandalucia.es/educacion/secretariavirtual/

EN LA COLUMNA DE LA DERECHA, EN **SOLICITUDES**, encontrarás la ADMISIÓN en Ciclos Formativos d en oferta completa. Procedimiento Ordinario. 1º Periodo.

| A Secretar                                                                                                    | ría Virtual de los centros 🗧 🗙 🔶                                                                                                    |                   |                   |                                                                                                    |
|----------------------------------------------------------------------------------------------------|----------------------------------------------------------------------------------------------------|-------------------|-------------------|----------------------------------------------------------------------------------------------------|
| $\leftrightarrow \rightarrow c$                                                                                                    | juntadeandalucia.es/educacion/secretariavirtual/                                                                                                    |                   |                   | 🍳 🖈 😰 En pausa                                                                                                    |
| 09<br>JUN<br>2020                                                                                                    | Consulta del baremo del proceso de admisión en las enseñanzas de segundo<br>ciclo de educación infantil, educación primaria, educación especial, educación<br>secundaria obligatoria, programas de cualificación profesional inicial y<br>bachilierato para el curso 2020/2021. | 15<br>JUN<br>2020 | 25<br>JUN<br>2020 | Admisión en el curso de formación específico para el acceso a los ciclos<br>formativos de grado medio de formación profesional.                                        |
| 08<br>JUN<br>2020                                                                                                    | Relación provisional de personas solicitantes admitidas y excluidas a la prueba<br>de madurez académica para aspirantes mayores de 18 años, o de 16 en el caso<br>de acceso a enseñanzas superiores de música o de danza.                                                       | 10<br>JUN<br>2020 | 25<br>JUN<br>2020 | Admisión en módulos profesionales ciclos formativos de Formación Profesional<br>en oferta parcial diferenciada (modalidades presencial, semipresencial y<br>distancia) |
| Ver más                                                                                                    | a se infentile Backillanda - Brinna eide de infentil - Consentation                                                                                                    | 15<br>JUN<br>2020 | 30<br>JUN<br>2020 | Admisión en ciclos formativos de grado medio de Formación Profesional en<br>oferta completa. Proc. Ordinario. 1er período de solicitudes                               |
| CONSULTAS: Infantil a Bachillerato Primer ciclo de infantil Conservatorios<br>Formación Profesional Ens. Artísticas Personas Adultas Becas y Ayudas Pruebas Acceso |                                                                                                    | 15<br>JUN<br>2020 | 30<br>JUN<br>2020 | Admisión en ciclos formativos de grado superior de Formación Profesional en<br>oferta completa. Proc. Ordinario. 1er Período de solicitudes.                           |

Independientemente de la ruta elegida, **SELECCIONADA la SOLICITUD a CICLOS FORMATIVOS DE GRADO MEDIO**. A continuación, **te pedirán la AUTENTICACIÓN** por la cual accederás al TRÁMITE, y rellenarás el formulario.

| icio 🖋 So              | olicitudes 📰 Consultas                                | Acceso 🛗 Calendario Escolar                                                                                                    |                |
|------------------------|-------------------------------------------------------|----------------------------------------------------------------------------------------------------|----------------|
| o a Admisión<br>tudes. | en ciclos formativos de gr                            | ado superior de Formación Profesional en oferta completa. Proc. Ordinario.                                                                                                    | 1er Período de |
|                        |                                                       |                                                                                                    |                |
| ANDe                   | Autenticación -<br>Identificador Educativo<br>Andaluz | Acceda al trámite usando la clave iANDE. Si no dispone de esta clave para poder<br>tramitar, puede obtenerla registrándose en la Secretaría Virtual en el siguiente<br>enlace a Registro | ◆) Acceder     |
| cl@ve                  | Autenticación - Cl@ve                                 | Acceda al trámite con un certificado digital reconocido, con CL®VE-PIN o<br>CL®AVE-PERMANENTE.                                                                                           | ◆ Acceder      |

EN ESTE PUNTO, SI NO TENEMOS CERTIFICADO DIFITAL, lo mejor es la **CLAVE** iANDe

#### ¿CÓMO SOLICITAS LA CLAVE iANDe?

1ª OPCIÓN: Pulsar en la pantalla donde pone iANDe, enlace a Registro, y rellenar el siguiente formulario. Automáticamente te llegará un mensaje al móvil con la CLAVE iANDe

|                                                                             | Acceso Calendario Eccolar                                                                                         |                                             |
|-----------------------------------------------------------------------------|----------------------------------------------------------------------------------------------------|---------------------------------------------|
| io g Solicitudes 📰 Consultas                                                |                                                                                                    |                                             |
| iANDe Registro de usuario                                                   | en la Secretaría Virtual (Obtención de la Clave iANDE)                                                            |                                             |
| ~                                                                           |                                                                                                    |                                             |
| Introduzca los siguientes datos para<br>la clave iANDE a través de iPASEN o | proceder al registro en la Secretaría Virtual. (Recuerde que si ya es alumno del si<br>contactando con su centro) | sistema educativo andaluz puede disponer de |
| Procedimiento: *                                                            | Escolarización ciclos formativos de Formaci *                                                                     |                                             |
| N.I.F./N.I.E:*                                                              | NIF/NIE                                                                                                    |                                             |
| IDESP: *                                                                    | IDESP                                                                                                    |                                             |
| Fecha de Nacimiento: *                                                      | dd/mm/aaaa                                                                                                    |                                             |
| Nombre: *                                                                   | NOMBRE                                                                                                    |                                             |
|                                                                             |                                                                                                    |                                             |
| Primer Apellido: *                                                          | PRIMER APELLIDO                                                                                                   |                                             |
| Primer Apellido: *<br>Segundo Apellido:                                     | PRIMER APELLIDO SEGUNDO APELLIDO                                                                                  |                                             |
| Primer Apellido: *<br>Segundo Apellido:<br>Teléfono Móvil: *                | PRIMER APELLIDO SEGUNDO APELLIDO TELÉFONO MÓVIL                                                                   |                                             |

2ª OPCIÓN: A través de iPASEN, ruta PADRES, ir a COMUNICACIONES, y seleccionar el mensaje de solicitar CLAVE iANDe, pulsar y recibirás notificación de la clave.

Una vez tengas la clave, vuelves otra vez a esta pantalla y SELECCIONA iANDe, Autenticación Identificador Educativo Andaluz

| nicio 🖋 So               | licitudes <b>E</b> Consultas                          | ➡ Acceso                                                                                                    |                  |
|--------------------------|-------------------------------------------------------|----------------------------------------------------------------------------------------------------|------------------|
| so a Admisión<br>itudes. | en ciclos formativos de gr                            | ado superior de Formación Profesional en oferta completa. Proc. Ordinario                                                                                                    | . 1er Período de |
|                          |                                                       |                                                                                                    |                  |
| iANDe                    | Autenticación -<br>Identificador Educativo<br>Andaluz | Acceda al trámite usando la clave iANDE. Si no dispone de esta clave para poder<br>tramitar, puede obtenerla registrándose en la Secretaría Virtual en el siguiente<br>enlace a Registro | € Acceder        |
| c l 💿 v e                | Autenticación - Cl@ve                                 | Acceda al trámite con un certificado digital reconocido, con CL@VE-PIN o<br>CL@AVE-PERMANENTE.                                                                                           | +) Acceder       |

#### Te aparecerá la siguiente pantalla:

# Introduces tu Fecha de Nacimiento, y la Clave iANDe, y pulsas ACCEDER

|              | de Andalucía<br>de Educación y Deporte                  |                |                                              | CRETARÍA VIRTUAL<br>Os centros educativos |
|--------------|---------------------------------------------------------|----------------|----------------------------------------------|-------------------------------------------|
| 🎢 Inicio 🖋 S | Solicitudes 📰 Consultas 🕩 Acceso 🋗 Cale                 | ndario Escolar |                                              |                                           |
|              | Identificación de la persona solicitante de mediante "i | ANDE"          |                                              |                                           |
|              | V<br>Fecha de Nacimiento *                              | 03/04/1996     |                                              |                                           |
|              | Clave IANDE: *                                          |                | ir la claus tal u como lo ba cido facilitada |                                           |
|              |                                                         | acceder        | an la clave tal y como le na sido facilitada |                                           |
|              |                                                         |                |                                              |                                           |
|              |                                                         |                |                                              |                                           |
|              |                                                         |                |                                              |                                           |
|              |                                                         |                |                                              |                                           |
|              |                                                         |                |                                              |                                           |
|              |                                                         |                |                                              |                                           |

Aparece la pantalla de la SOLICITUD. Antes de comenzar, ten a mano tu D.N.I y los de tus padres si eres menor de edad, ahorrarás tiempo

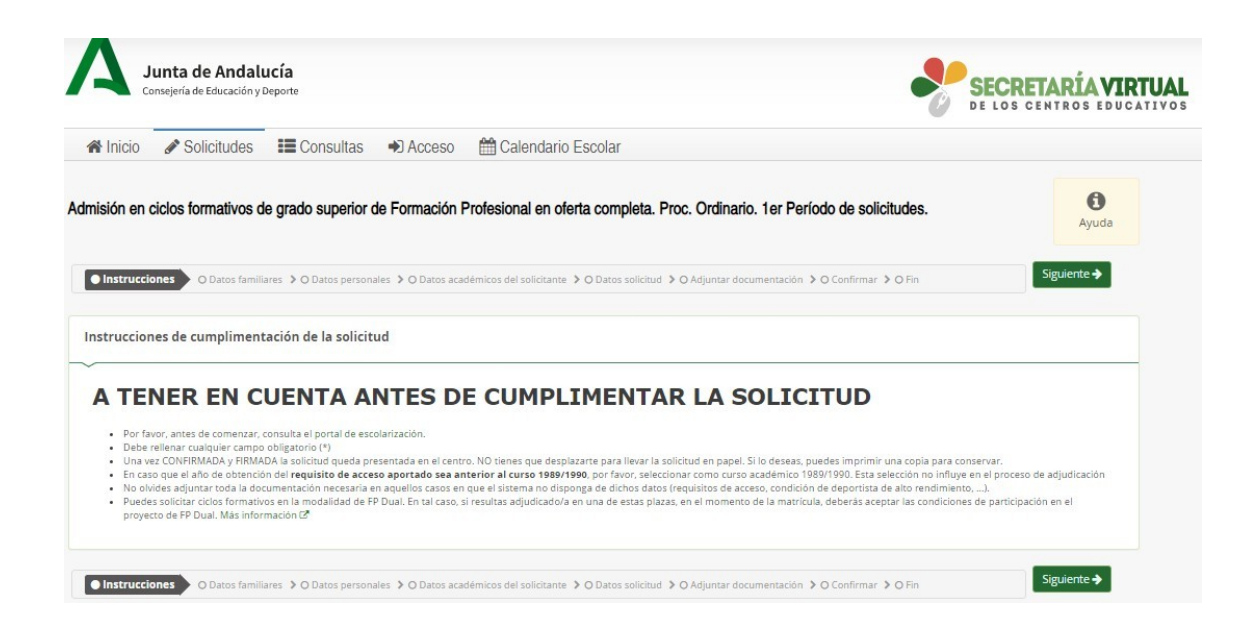

#### Selecciona tu opción familiar, dentro de los datos familiares y Aceptar

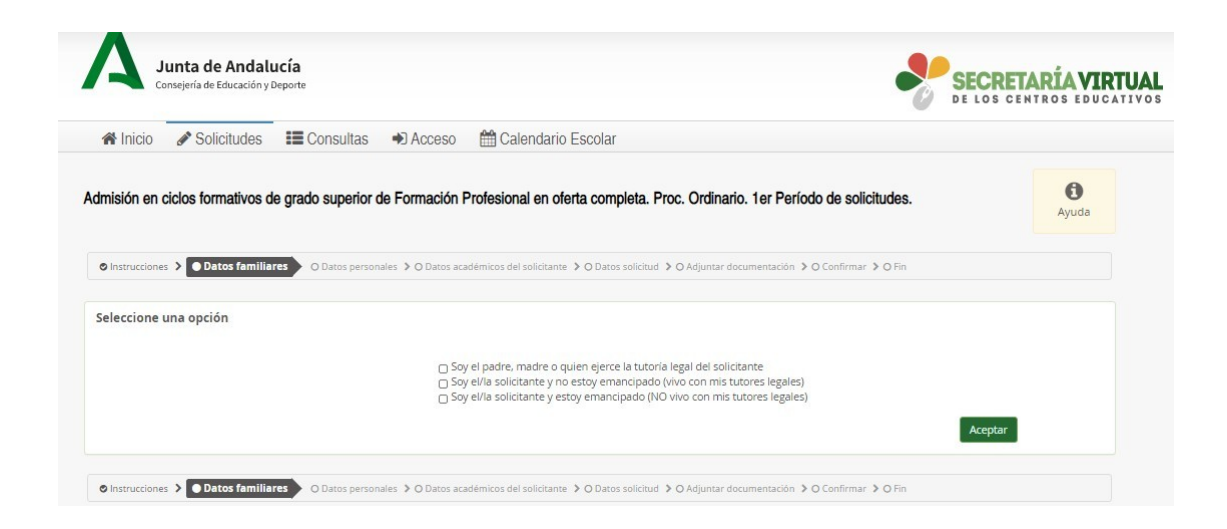

# Comienzas a rellenar tus datos personales

| Formación Profesional en oferta co       | ompleta. Proc. Ordinario. 1er                                                                                                    | Período de sol                                                                                                    | icitudes.                                                                                                    |                                                                                        |                                                                                        |                                                                                        | Ayuda                                                                                  |
|------------------------------------------|----------------------------------------------------------------------------------------------------|----------------------------------------------------------------------------------------------------|----------------------------------------------------------------------------------------------------|----------------------------------------------------------------------------------------|----------------------------------------------------------------------------------------|----------------------------------------------------------------------------------------|----------------------------------------------------------------------------------------|
| O Datos académicos del solicitante 🗲 O D | iatos solicitud 🗦 🔾 Adjuntar documenta                                                                                                    | sción 👂 🔿 Confirma                                                                                                    | r ≽⊙Fin                                                                                                    |                                                                                        |                                                                                        |                                                                                        |                                                                                        |
|                                          |                                                                                                    |                                                                                                    |                                                                                                    |                                                                                        |                                                                                        |                                                                                        |                                                                                        |
|                                          |                                                                                                    |                                                                                                    |                                                                                                    |                                                                                        |                                                                                        |                                                                                        |                                                                                        |
|                                          | Primer apellido: *                                                                                                    |                                                                                                    |                                                                                                    |                                                                                        | Segundo apeliido:                                                                      |                                                                                        |                                                                                        |
|                                          | BASCÓN                                                                                                    |                                                                                                    |                                                                                                    |                                                                                        | RODRÍGUEZ                                                                              |                                                                                        |                                                                                        |
| Fecha de nacimiento: *                   |                                                                                                    |                                                                                                    | Tipo de documentación: *                                                                                                    |                                                                                        |                                                                                        | NIF/NIE/Pasaporte: *                                                                   |                                                                                        |
| 22/04/1965                               |                                                                                                    | -                                                                                                    | NIF/NIE                                                                                                    |                                                                                        | ×                                                                                      | 40890409C                                                                              |                                                                                        |
| x x                                      | Pais de nacimiento: *<br>España                                                                                                    |                                                                                                    |                                                                                                    | x v                                                                                    | Localidad extranjera:                                                                  |                                                                                        |                                                                                        |
|                                          | Municipio de nacimiento: *                                                                                                    |                                                                                                    |                                                                                                    |                                                                                        | Localidad de nacimient                                                                 | 0: *                                                                                   |                                                                                        |
| *                                        | Seleccione su municipio de nac                                                                                                    | imiento                                                                                                    |                                                                                                    | ¥                                                                                      | Seleccione su localida                                                                 | d de nacimiento                                                                        |                                                                                        |
|                                          | Nombre de la via: *                                                                                                    |                                                                                                    |                                                                                                    |                                                                                        |                                                                                        | Código postal: *                                                                       |                                                                                        |
| x v                                      | # Domicilio                                                                                                    |                                                                                                    |                                                                                                    |                                                                                        |                                                                                        | Código postal                                                                          |                                                                                        |
| Piso:                                    |                                                                                                    |                                                                                                    | Letra:                                                                                                    |                                                                                        |                                                                                        | Escalera:                                                                              |                                                                                        |
|                                          | Structula de secidencia é                                                                                                    |                                                                                                    |                                                                                                    |                                                                                        | I accellated die consideratio                                                          |                                                                                        |                                                                                        |
|                                          | Seleccione un municipio                                                                                                    |                                                                                                    |                                                                                                    | ×                                                                                      | Seleccione una localid                                                                 | iad                                                                                    |                                                                                        |
|                                          | Correo electrónico a eferios de o                                                                                                    | olificaciones: *                                                                                                    |                                                                                                    |                                                                                        |                                                                                        |                                                                                        |                                                                                        |
|                                          | Formación Profesional en oferta o  O Getos academicas de solicitarie > 0 0  Pecha de natimiento: *  22/04/195  *   Pecha    Pecha      Pecha | Formación Profesional en oferta completa. Proc. Ordinario. ter<br>O Detes ecotenicos de soldanes. > O Datos valoida > O Adjunter documents<br>Primer agelidos *<br>BALCON<br>Precha de nacimientos *<br>Escolar 1950<br>Primer agelidos *<br>BALCON<br>Precha de nacimientos *<br>Escolar so mantopo de naci<br>Proc.<br>Proc. | Formación Profesional en oferta completa. Proc. Ordinario. 1er Periodo de sol<br>C desa excentes de salidarie > 0 Carlos salidad > 0 Algueser documentados > 0 Carlos es<br>Primer agelicos +<br>BACON<br>Perios de nacimento +<br>22/64/195<br>Pais de nacimento -<br>Pais de nacimento -<br>Pais de naci | Formación Profesional en oferta completa. Proc. Ordinario. 1er Periodo de solicitudes. | Formación Profesional en oferta completa. Proc. Ordinario. 1er Periodo de solicitudes. | Formación Profesional en oferta completa. Proc. Ordinario. 1er Periodo de solicitudes. | Formación Profesional en oferta completa. Proc. Ordinario. 1er Periodo de solicitudes. |

# Si eres menor de edad, tendrás que rellenar también, los datos de tus padres

| Datos familiares                     |                                  |                                            |                  |
|--------------------------------------|----------------------------------|--------------------------------------------|------------------|
| Representante Legal 1                |                                  |                                            |                  |
| Nombre: *                            | Primer apellido: *               | Segundo apellido:                          |                  |
|                                      |                                  |                                            |                  |
| Sexo: *                              | Fecha de nacimiento: *           | Tipo de documentación: * NIF/<br>NIF/NIE * | NIE/Pasaporte: * |
| Teléfono: *                          | Correo electrónico:              | Teléfono fijo:                             | En calidad de: * |
| <ul> <li>Móvil o teléfono</li> </ul> | Correo electrónico               | <ul> <li>Teléfono fijo</li> </ul>          | Madre *          |
| Representante Legal 2 (¿Es           | familia monoparental? O SÍ O NO) |                                            |                  |
| Nombre:                              | Primer apellido:                 | Segundo apellido:                          |                  |
| Nombre                               | Primer apellido                  | Segundo apellido                           | 0                |
| Sexo:                                | Fecha de nacimiento:             | Tipo de documentacion:                     | NIE/Pasaporte:   |
| O Hombre O Mujer                     | Fecha de nacimiento              | Tipo de documentación                      | IF/NIE/Pasaporte |
| Teléfono:                            | Correo electrónico:              | Teléfono fijo:                             | En calidad de:   |
| د Móvil o teléfono                   | Correo electrónico               | C Teléfono fijo                            | Seleccione *     |

Selecciona **SIGUIENTE**,

#### y aparece la pantalla de Datos académicos.

| misión en ciclos fo                                                                       | ormativos de                                                               | grado superior o                                                                                | le Formación I                                                                        | Profesional en oferta c                                                                                                    | ompleta. Proc. Ordinario. 1er Per                                                                                                    | íodo de solic                                          | citudes.                                                                                           | Ayuda                    |
|-------------------------------------------------------------------------------------------|----------------------------------------------------------------------------|-------------------------------------------------------------------------------------------------|---------------------------------------------------------------------------------------|----------------------------------------------------------------------------------------------------|----------------------------------------------------------------------------------------------------|--------------------------------------------------------|----------------------------------------------------------------------------------------------------|--------------------------|
| 9 Instrucciones 🔸 🔿 Da                                                                    | atos familiares 🕻                                                          | O Datos personales                                                                              | Datos acado                                                                           | émicos del solicitante                                                                                                    | O Datos solicitud 💙 O Adjuntar documentaci                                                                                                    | ón 🕻 O Confirm                                         | ar 🔰 O Fin                                                                                         |                          |
| <ul> <li>Recomendam<br/>Andalucia esp</li> <li>No obstante,<br/>académico (20)</li> </ul> | nos a las person<br>beren a dispone<br>si aún así desea<br>019/2020) y con | as solicitantes que d<br>r de dicha titulación<br>is presentar tu solici<br>signar una nota med | esean acreditar co<br>para presentar su<br>cud antes de dispo<br>dia estimada. El sis | omo requisito de acceso un<br>I solicitud en enseñanzas de<br>oner de la titulación, deberá<br>stema actualizará la nota m | a enseñanza cursada y en la que aún no<br>: Formación Profesional.<br>s seleccionar dicho requisito de acceso d<br>edia de forma automática previo a la put | han obtenido t<br>e entre los que<br>ilicación de la r | ítulo en la Comunidad Autón<br>e ofrece el sistema, indicar el<br>relación provisional de solicita | oma de<br>surso<br>ntes. |
|                                                                                           |                                                                            |                                                                                                 |                                                                                       |                                                                                                    |                                                                                                    |                                                        |                                                                                                    |                          |
| REQUISITOS DE A                                                                           | ACCESO REGIS                                                               | STRADOS EN EL S<br>Modalidad                                                                    | ISTEMA:                                                                               | Curso académico                                                                                                    | 3                                                                                                    | Nota I                                                 | Media                                                                                              |                          |
| REQUISITOS DE A<br>Requisito<br>No se han encontra                                        | ACCESO REGIS<br>ado requisitos                                             | Modalidad                                                                                       | ISTEMA:<br>itante registrado                                                          | <b>Curso académico</b><br>s en el sistema.                                                                                 | •<br>•                                                                                                    | Nota I                                                 | Media                                                                                              |                          |
| REQUISITOS DE A<br>Requisito<br>No se han encontro<br>REQUISITOS DE A<br>equisito *       | ACCESO REGIS<br>ado requisitos<br>ACCESO NO Ri                             | STRADOS EN EL S<br>Modalidad<br>de acceso del solic<br>EGISTRADOS EN I                          | ISTEMA:<br>itante registrado<br>EL SISTEMA. SE                                        | Curso académico<br>s en el sistema.<br>LECCIONE UN REQUISI                                                                 | o<br>TO:<br>Curso académico: *                                                                                                    | Nota I                                                 | Media<br>Nota media: *                                                                             |                          |

### Despliegas:

**Requisitos: ESO O TITULO FPB** btenido a partir del curso académico 2022-23

# **Nota media**: pones la que venga en el Certificado de Notas.

| <ul> <li>Recomendamos<br/>Autónoma de A</li> <li>No obstante, si<br/>curso académic<br/>solicitantes.</li> </ul> | s a las personas solicitantes que desean<br>ndalucía esperen a disponer de dicha tit<br>aún así deseas presentar tu solicitud an<br>o (2019/2020) y consignar una nota mec | acreditar como requisito de acce<br>tulación para presentar su solicit<br>tes de disponer de la titulación, o<br>dia estimada. El sistema actualiza | eso una enseñanza cursada y el<br>ud en enseñanzas de Formació<br>leberás seleccionar dicho requi<br>rá la nota media de forma auto | n la que aún no har<br>n Profesional.<br>sito de acceso de e<br>mática previo a la j | n obtenido título en la Comunidad<br>Intre los que ofrece el sistema, indicar<br>publicación de la relación provisional ( | el<br>le |
|----------------------------------------------------------------------------------------------------|----------------------------------------------------------------------------------------------------|----------------------------------------------------------------------------------------------------|----------------------------------------------------------------------------------------------------|--------------------------------------------------------------------------------------|----------------------------------------------------------------------------------------------------|----------|
| REQUISITOS DE AC                                                                                                 | CESO REGISTRADOS EN EL SISTEN                                                                                                    | ЛА:                                                                                                    |                                                                                                    |                                                                                      |                                                                                                    |          |
| Requisito                                                                                                    | Modalidad                                                                                                    | Curso académic                                                                                                    | o                                                                                                    | Nota                                                                                 | a Media                                                                                                    |          |
| No se han encontrad<br>REQUISITOS DE AC<br>Requisito *                                                           | lo requisitos de acceso del solicitante                                                                                                    | registrados en el sistema.                                                                                                    | QUISITO:                                                                                                    |                                                                                      |                                                                                                    |          |
| Bachiller obtenido a pa                                                                                          | rtir del curso académico 2009/2010                                                                                                    | *                                                                                                    |                                                                                                    |                                                                                      |                                                                                                    |          |
| Modalidad:*<br>Humanidades y Ciencia                                                                             | as Sociales (Lomce)                                                                                                    | v                                                                                                    | Cuso Académico:* 2019-2020                                                                                                    | * *                                                                                  | Nota media: *<br>7,50                                                                                                    |          |
|                                                                                                    |                                                                                                    |                                                                                                    |                                                                                                    |                                                                                      | Elegir Requisito                                                                                                    |          |

#### Aparece esta pantalla de confirmación, le das a SIGUIENTE

| 8                          | nsejeria de Educación y                   | Deporte                                              |                                    | DE LOS CE                                                                                             | NTROS EDUC     |
|----------------------------|-------------------------------------------|------------------------------------------------------|------------------------------------|----------------------------------------------------------------------------------------------------|----------------|
| Nicio                      | Solicitudes 🖉                             | Consultas                                            | Acceso                             | 🛗 Calendario Escolar                                                                                  |                |
| nisión en o                | ciclos formativos d                       | le grado superior                                    | de Formación                       | Profesional en oferta completa. Proc. Ordinario. 1er Período de solicitudes.                          | <b>A</b> yuda  |
| Instrucciones              | s 🕻 🛇 Datos familiares                    | > O Datos personales                                 | Datos acado                        | ámicos del solicitante > O Datos solicitud > O Adjuntar documentación > O Confirmar > O Fin           |                |
|                            |                                           |                                                      |                                    |                                                                                                    |                |
| Has elegido<br>de grado su | Bachiller obtenido<br>aperior corresponde | <b>o a partir del curso</b><br>a la reserva de plaza | académico 2009<br>as de Bachillera | //2010, en el curso académico 2019 - 2020, con nota media 7,50. Este requisito de acceso a cicl<br>to | los formativos |
|                            | nodificar el curso aca                    | adémico en que obtu                                  | viste el título o la               | a nota media, deberás adjuntar la documentación acreditativa antes de finalizar la solicitud          |                |
| Si deseas n                |                                           |                                                      |                                    |                                                                                                    |                |
| Si deseas n                |                                           |                                                      |                                    |                                                                                                    |                |

# Comienzas ahora a solicitar Grados medios

Despliega **Familia**, y eliges la que tu prefieras en 1º lugar.

Despliega Ciclos Formativos de esa Familia Profesional, el que prefieras en  $1^{\underline{o}}$  lugar

| Inicio Solicitudes E Consultas Acceso Calendario Escolar Inicio Solicitudes E Consultas Acceso Calendario Escolar Inisión en ciclos formativos de grado superior de Formación Profesional en oferta completa. Proc. Ordinario. 1er Instruccione: > © Datos familiares. > © Datos personales. > © Datos académicos del solicitante. > Datos solicitud. O Adjuntar document - CICLOS DE GRADO SUPERIOR Y CENTROS QUE SOLICITA POR ORDEN DE PREFERENCIA Centro docente que solicita en 1º lugar * Familia: Ciclos Formativos: | Período de solicitudes.      |        | Ayuda |
|----------------------------------------------------------------------------------------------------|------------------------------|--------|-------|
| nisión en ciclos formativos de grado superior de Formación Profesional en oferta completa. Proc. Ordinario. 1er  Instrucciones > © Datos familiares > © Datos personales > © Datos académicos del solicitante > ● Datos solicitud ○ Adjuntar document  - CICLOS DE GRADO SUPERIOR Y CENTROS QUE SOLICITA POR ORDEN DE PREFERENCIA  Centro docente que solicita en 1 <sup>s</sup> lugar *  Familia: Ciclos Formativos:                                                                                                    | Período de solicitudes.      |        | Ayuda |
| Instrucciones > © Datos familiares > © Datos personales > © Datos académicos del solicitante > © Datos solicitud O Adjuntar document CICLOS DE GRADO SUPERIOR Y CENTROS QUE SOLICITA POR ORDEN DE PREFERENCIA Centro docente que solicita en 1º lugar * Familia: Cicdos Formativos:                                                                                                    | ición 🕻 O Confirmar 🏅 O Fin  |        |       |
| - CICLOS DE GRADO SUPERIOR Y CENTROS QUE SOLICITA POR ORDEN DE PREFERENCIA  Centro docente que solicita en 1º lugar *  Familia:  Ciclos Formativos:                                                                                                    |                              |        |       |
| - CICLOS DE GRADO SUPERIOR Y CENTROS QUE SOLICITA POR ORDEN DE PREFERENCIA  Centro docente que solicita en 1º lugar *  Familia: Ciclos Formativos:                                                                                                    |                              |        |       |
| Centro docente que solicita en 1º lugar *                                                                                                    |                              |        |       |
| Centro docente que solicita en 1º lugar *                                                                                                    |                              |        |       |
| Familia: Ciclos Formativos:                                                                                                    | + Añadir Centro – Eliminar C | Centro |       |
|                                                                                                    |                              |        |       |
| Sanidad *  * Seleccione un ciclo formativo                                                                                                    |                              |        | *     |
| Oferta plazas en DUAL ¿Qué es la Oferta Dual? 2 19301G - Dirtética                                                                                                    |                              |        | ٩     |
| 19302G - Higiene Bucodental                                                                                                    |                              |        |       |
| 19303G - Anatomía Patológica y Citodiagnóstico                                                                                                    |                              |        |       |
| 19304G - Laboratorio Clínico y Biomédico                                                                                                    |                              |        |       |

**Oferta plazas en DUAL**, previamente ya te has informado antes de empezar a rellenar la solicitud si el Ciclo Formativo ofrece plazas en DUAL (realizo formación teórica y práctica en empresa a la vez, durante los dos cursos académicos).

Si no tiene el ciclo formativo plazas en DUAL, o no me interesa hacerlo en esa modalidad, es decir, prefiero hacer la formación práctica en empresa al final del 2º curso del Ciclo Formativo, SELECCIONO NO.

**Denominación del centro educativo**: Para localizar los centros, escribe el nombre del centro y aparecerá.

| Consejería de Educación y Deporte                                                                                                    |                                                                                                    | DE LI                                                                                                    | OS CENTROS EDUC   |
|----------------------------------------------------------------------------------------------------|----------------------------------------------------------------------------------------------------|----------------------------------------------------------------------------------------------------|-------------------|
| Inicio Solicitudes 📰 Consultas                                                                                                    | Acceso 🛗 Calendario Escolar                                                                                       |                                                                                                    |                   |
| isión en ciclos formativos de grado superior                                                                                                    | de Formación Profesional en oferta completa. Pro                                                                  | . Ordinario. 1er Período de solicitudes.                                                                                                    | <b>O</b><br>Ayuda |
| nstrucciones 🔰 🛇 Datos familiares 🗦 🛇 Datos personales                                                                                                    | > O Datos académicos del solicitante > • • Datos solicitud                                                        | Adjuntar documentación 🗦 O Confirmar 🗦 O Fin                                                                                                    |                   |
| nstrucciones > © Datos familiares > © Datos personales                                                                                                    | O Datos académicos del solicitante     Datos solicitud  E SOLICITA POR ORDEN DE PREFERENCIA                       | ) Adjuntar documentación ≯ O Confirmar ≯ O Fin                                                                                                    |                   |
| Astrucciones > © Datos familiares > © Datos personales<br>CICLOS DE GRADO SUPERIOR Y CENTROS QU<br>entro docente que solicita en 1º lugar *                                                           | O Datos académicos del solicitante     Datos solicitud  E SOLICITA POR ORDEN DE PREFERENCIA                       | Adjuntar documentación > O Confirmar > O Fin  Adjuntar documentación > O Confirmar > O Fin  Adjuntar documentación > O Confirmar > O Fin  Eliminar Centro |                   |
| Astrucciones > © Datos familiares > © Datos personales<br>CICLOS DE GRADO SUPERIOR Y CENTROS QU<br>entro docente que solicita en 1º lugar *<br>amilia:                                                | O Datos académicos del solicitante     O Datos solicitud  E SOLICITA POR ORDEN DE PREFERENCIA  Ciclos Formativos: | Adjuntar documentación > O Confirmar > O Fin                                                                                                    |                   |
| nstrucciones > © Datos familiares > © Datos personales CICLOS DE GRADO SUPERIOR Y CENTROS QI entro docente que solicita en 1º lugar * amilia: Sanidad                                                 |                                                                                                    | > Adjuntar documentación ≥ O Confirmar ≥ O Fin           + Añadir Centro         - Eliminar Centro           y Citodiagnóstico         -                  | ××                |
| Astrucciones > © Datos familiares > © Datos personales CICLOS DE GRADO SUPERIOR Y CENTROS QU entro docente que solicita en 1º lugar * amilia: Sanidad ferta plazas en DUAL /Qué es la Oferta Dua? [2] |                                                                                                    | Adjuntar documentación > O Confirmar > O Fin          + Añadir Centro       - Eliminar Centro         y Citodiagnóstico       - Eliminar Centro           | ××                |

Para solicitar otro Centro Educativo donde se imparte el Ciclo Formativo que prefieres, SELECCIONO LA PESTAÑA AÑADIR CENTRO

| nisión en ciclos formativos de grado superior de Forma              | ación Profesional e       | n oferta completa. Proc. Ordinario. 1er Período de solicitudes.  | Ayud |
|---------------------------------------------------------------------|---------------------------|------------------------------------------------------------------|------|
| Instrucciones > O Datos familiares > O Datos personales > O Datos a | cadémicos del solicitante | > Datos solicitud O Adjuntar documentación > O Confirmar > O Fin |      |
| - CICLOS DE GRADO SUPERIOR Y CENTROS QUE SOLICIT                    | A POR ORDEN DE F          | REFERENCIA                                                       |      |
| Centro docente que solicita en 1º lugar *                           |                           |                                                                  |      |
| amilia:                                                             | Cid                       | los Formativos:                                                  |      |
| Sanidad                                                             | × * 1                     | 9303G - Anatomía Patológica y Citodiagnóstico                    | ×    |
| Dferta plazas en DUAL ¿Qué es la Oferta Dual? 🗗                     | De                        | nominación del centro educativo (localidad):                     |      |
| No                                                                  | * 1                       | 8009377 - C.P.I.F.P. Aynadamar (Granada)                         | ×    |
| Centro docente que solicita en 2º lugar                             |                           | + Añadir Centro - Eliminar Centro                                |      |
| amilia                                                              | C                         |                                                                  |      |
| Sanidad                                                             | x *                       | 8                                                                | C    |
|                                                                     | 1                         | 8001123 - I.E.S. Pedro Jiménez Montoya (Baza)                    |      |
| Dferta plazas en DUAL ¿Qué es la Oferta Dual? 🗹                     |                           | 8009377 - C.P.I.F.P. Aynadamar (Granada)                         |      |
| No                                                                  | * 5                       | eleccione un centro educativo                                    |      |

Si quiero **Solicitar otro Ciclo Formativo de otra Familia Profesional**, es el mismo procedimiento, SELECCIONA AÑADIR CENTRO, y eliges, Familia, Ciclo Formativo, Oferta Dual y Denominación del Centro Educativo

Que **te equivocas, o lo piensas mejor, ELIMINAR CENTRO, y automáticamente se borra la elección.** 

| Centro docente que solicita en 2º lugar         |     |                                                  |     |
|-------------------------------------------------|-----|--------------------------------------------------|-----|
| Familia:                                        |     | Ciclos Formativos:                               |     |
| Sanidad                                         | * * | 19304G - Laboratorio Clínico y Biomédico         | × * |
| Oferta plazas en DUAL ¿Qué es la Oferta Dual? 🗗 |     | Denominación del centro educativo (localidad):   |     |
| No                                              | w   | 18009377 - C.P.I.F.P. Aynadamar (Granada)        | × * |
|                                                 |     |                                                  |     |
| Centro docente que solicita en 3º lugar         |     | + Añadir Centro – Eliminar Centro                |     |
| Familia:                                        |     | Ciclos Formativos:                               |     |
| Servicios socioculturales y a la comunidad      | × × | 20302G - Educación infantil                      | × * |
| Oferta plazas en DUAL ¿Qué es la Oferta Dual? 🗗 |     | Denominación del centro educativo (localidad):   |     |
| No                                              | ¥   | Seleccione un centro educativo                   | *   |
|                                                 |     | 18                                               | ٩   |
|                                                 |     | 18001123 - I.E.S. Pedro Jiménez Montoya (Baza)   |     |
|                                                 |     | 18004112 - C.D.P. Cristo Rey (Granada)           |     |
| 5 - OFERTA PARCIAL COMPLEMENTARIA               |     | 18004458 - I.E.S. Virgen de las Nieves (Granada) |     |
| ~                                               |     | 180091/6 CDP Santiaro Pamón v Cajal (Granada)    |     |
|                                                 |     | roosino - c.o.r. santago ramon y caja (dranada)  |     |

# **PUEDES SOLICITAR HASTA 10 OPCIONES**

En el **apartado 5** de la solicitud, puedes señalar **OFERTA PARCIAL COMPLEMENTARIA**. Si al final de todo el proceso no te dan ninguna de las peticiones realizadas, si marcas esta opción, se compromete la Consejería de Educación a adjudicarte una plaza, aunque sea parcialmente, no el Ciclo completo, el primer año.

Apartado 6 y 7. Das consentimiento a que consulten tus datos de D.N.I, y de tus padres, según el caso, y no tengas que adjuntar ninguna fotocopia a la solicitud.

| FERTA PARCIAL COMPLEMENTARIA                                                                                                    |
|----------------------------------------------------------------------------------------------------|
|                                                                                                    |
| ialar este apartado si la persona solicitante opta voluntariamente por la oferta parcial complementaria en el caso de que no se le adjudique puesto escolar en ninguna de las peticiones de su<br>d.                                                                                                    |
| UTORIZACIÓN EXPRESA                                                                                                    |
| ENTIMIENTO EXPRESO DNI/NIE DE LA PERSONA SOLICITANTE                                                                                                    |
| ersona abajo firmante presta su CONSENTIMIENTO para la consulta de sus datos de identidad a través del Sistema de Verificación de Datos de Identidad<br>ersona abajo firmante NO PRESTA SU CONSENTIMIENTO y aportará la fotocopia autenticada del DNI/NIE.                                                                   |
| ENTIMIENTO EXPRESO DNI/NIE DEL/LA TUTOR/A LEGAL (en caso que la persona solicitante sea menor de edad)                                                                                                    |
| r tutor/a legal del solicitante presta su CONSENTIMIENTO para la consulta de sus datos de identidad a través del Sistema de Verificación de Datos de Identidad.<br>I tutor/a legal del solicitante NO PRESTA SU CONSENTIMIENTO y aporta fotocopia autenticada del DNI/NIE.                                                   |
| ENTIMIENTO EXPRESO DE CONSULTA DE DATOS DE DISCAPACIDAD DE LA PERSONA SOLICITANTE                                                                                                    |
| versona abajo firmante presta su CONSENTIMIENTO para la consulta de los datos relativos a la condición de discapacidad de la persona solicitante.<br>versona abajo firmante NO PRESTA SU CONSENTIMIENTO y aportará fotocopia autenticada del Certificado de Discapacidad o documento acreditativo del grado de discapacidad. |

Apartado 7. Selecciona la opción Reúne todos los requisitos, y le das a Siguiente

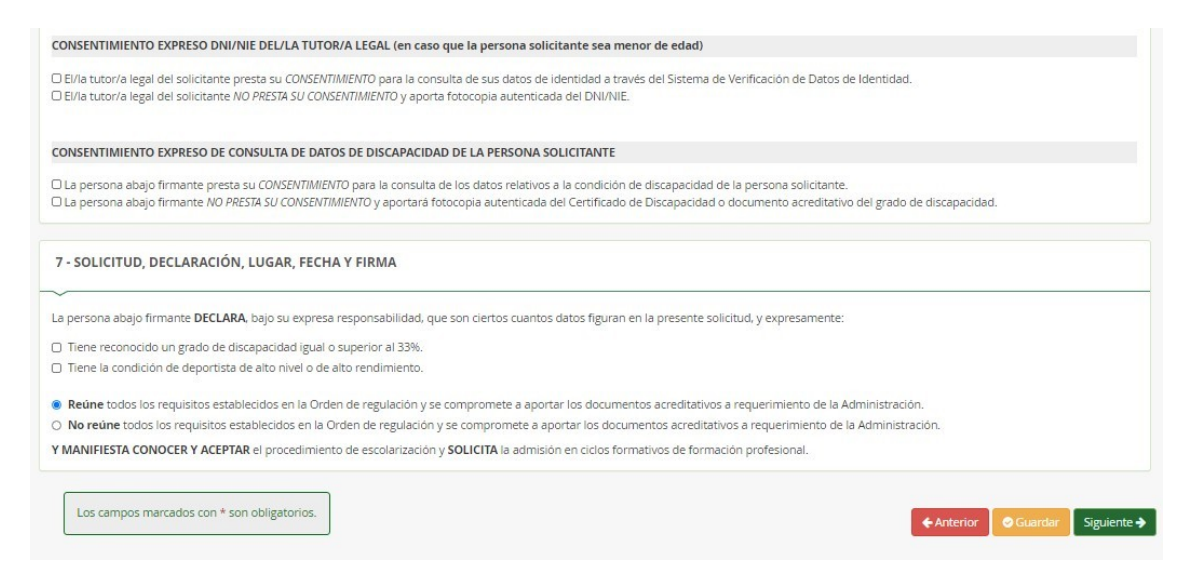

Aparece la siguiente pantalla, en tu caso **no tienes que adjuntar ningún fichero**, y selecciona

#### Siguiente

| dmisión en ciclos formativos de grado superior de Formación Profesional en oferta completa. Proc. Ordinario. 1er Período de solicitudes.                                                                                     | <b>A</b> yuda |
|----------------------------------------------------------------------------------------------------|---------------|
| S Instrucciones > S Datos familiares > S Datos personales > S Datos académicos del solicitante > S Datos solicitud > Adjuntar documentación O Confirmar > O Fin                                                              |               |
| Acreditación de las circunstancias declaradas                                                                                                    |               |
| Para continuar el proceso de su solicitud, debe acreditar las circunstancias declaradas anteriormente adjuntando la documentación siguiente (en caso necesario).                                                             |               |
| Debe adjuntar 1 como mínimo para poder continuar. (0 fichero/s adjuntados)                                                                                                    |               |
| Seleccione el tipo de documentación - Tamaño máximo de cada fichero 10MB                                                                                                    | ro            |
| La documentación que acompañe a la solicitud deberá mantener su validez y eficacia a la fecha de finalización del plazo de presentación de las solicitudes y responder a las circu<br>reales del solicitante en dicha fecha. | nstancias     |
| ♦Anterior Siguiente ◆                                                                                                    |               |

Aparece ya en pantalla **el borrador de la solicitud**, antes de firmarla, mira, descarga o imprime según prefieras la solicitud, **para ver si todos los datos son correctos**.

| misión en ciclos formativos de grad                       | lo superior de Formación Profesional e                             | n oferta completa. Proc. Ordina                | rio. 1er Período de solicitud     | es. |                 | Ayuda |
|-----------------------------------------------------------|--------------------------------------------------------------------|------------------------------------------------|-----------------------------------|-----|-----------------|-------|
| Instrucciones 🔰 👁 Datos familiares 🍃 👁 Da                 | os personales 🔰 🛇 Datos académicos del solicitante                 | > O Datos solicitud > O Adjuntar docum         | entación > • Confirmar • • P      | ĩn  |                 |       |
| Documento de su solicitud                                 |                                                                    |                                                |                                   |     |                 |       |
| Compruebe que los datos de la solicitud                   | son correctos y <b>proceda a firmar la solicitud d</b>             | <b>igitalmente</b> para finalizar el proceso o | le presentación telemática.       |     |                 |       |
|                                                           | 🕼 Firmar y presentar la s                                          | olicitud(SMS)                                  |                                   |     | <b>♦</b> Volver | I     |
| cumplimentacion.pdf                                       |                                                                    | 1/2                                            |                                   | ¢   | ± e             | 5     |
|                                                           | JUNTA DE ANDALUCIA                                                 | (Página 1 de<br>CONSEJERÍA DE EDUCACIÓN Y DE   | 2) ANEXO II<br>Porte              |     |                 |       |
|                                                           | CÓDIGO IDENTIFICATIVO<br>31760614272 / ACJKtwDS                    | Nº 860                                         | IISTRO, FECHA Y HORA<br>SOLICITUD |     |                 |       |
|                                                           | ADMISIÓN EN CICLOS FORMATIVOS DE G<br>(Código procedimiento: 8362) | RADO SUPERIOR DE FORMACIÓN PROFESIO            | CHERCO. 2020 / 2021               |     |                 | 9     |
|                                                           |                                                                    |                                                |                                   |     |                 |       |
| aento de su solicitud                                     |                                                                    |                                                |                                   |     |                 |       |
| na sobo su sa los detos de la sol <sup>e</sup> ció el ese | consistent u proceede a firm ar la solicita d'i                    | italmente para figalizar el                    | la procestación telemáti          |     |                 |       |

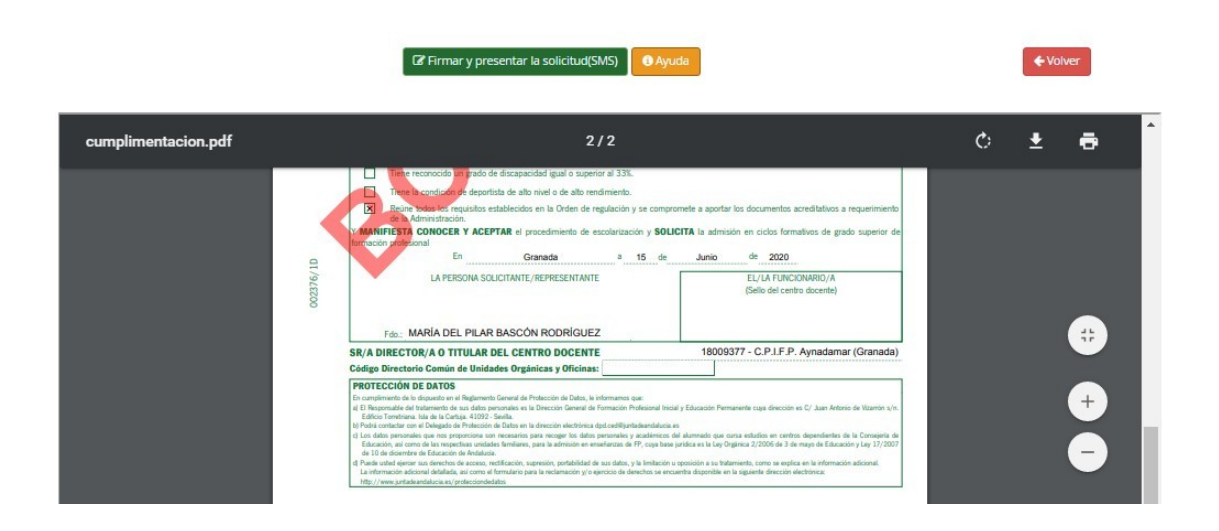

Si todos los datos son correctos, procede a **FIRMAR Y PRESENTAR LA SOLICITUD** 

**Cuando pulses la opción Firmar y presentar la solicitud (SMS**), te aparece un mensaje como el que ves a continuación.

Introduces tu número de teléfono móvil, y te enviarán un nuevo mensaje al móvil con una NUEVA CLAVE, que utilizarás para FIRMAR Y PRESENTAR SOLICITUD.

| solicitudes           |                      |                                                                           |                                             |                                             | ×                 | for ponous   | Ayuda           | 3 |
|-----------------------|----------------------|---------------------------------------------------------------------------|---------------------------------------------|---------------------------------------------|-------------------|--------------|-----------------|---|
| OInstrucciones > ○ Da | tos familiares 💙 🤇   | Introduzca el número de t<br>Teléfono móvil                               | eléfono móvil al que                        | e enviar la clave: *                        |                   | ntación 🗲 💽  | Confirmar O Fin |   |
| Documento de su       | solicitud            |                                                                           |                                             | Cancelar                                    | Aceptar           |              |                 |   |
| Compruebe que los     | datos de la solicitu | id son correctos y <b>proceda a fi</b><br>I <b>2</b> Firmar y presentar ( | irmar la solicitud dig<br>la solicitud(SMS) | <b>jitalmente</b> para finalizar<br>B Ayuda | el proceso de     | presentación | telemática.     |   |
|                       |                      |                                                                           | _                                           | (Página 1 de 2)                             | _                 | ANEXO I      | ľ               |   |
|                       | טע<br>ר~             | NTA DE ANDALUCIA                                                          | Consejería                                  | DE EDUCACIÓN Y DEPORT                       | E<br>FECHA Y HORA | _            |                 |   |

| troduzca el numero de | teléfono móvil al que | enviar la clave: * |         |
|-----------------------|-----------------------|--------------------|---------|
| Teléfono móvil        |                       |                    |         |
|                       |                       |                    |         |
|                       |                       | Cancelar           | Aceptar |
|                       |                       |                    |         |

ANDALUCIA

#### PONES LA CLAVE NUEVA QUE TE HA LLEGADO AL MÓVIL, Y CON ELLA FIRMA Y PRESENTAS LA SOLICITUD

| Firma mediante SMS envia                                                                                                    | ido al número                                                                                                    |                                                 |
|----------------------------------------------------------------------------------------------------|----------------------------------------------------------------------------------------------------|-------------------------------------------------|
| Clave SMS: *                                                                                                    | Clave                                                                                                    |                                                 |
|                                                                                                    | €Volver                                                                                                    |                                                 |
| odo ha ido correctamente y la fim<br>icitud presentada:                                                                                                    | na se ha realizado, le aparecerá la siguiente pantalla con los datos de la firma y con un botón desde el cua                                                                                                    | al podrá desca                                  |
| Ha realizado la presentació                                                                                                    | ón telemática de su solicitud<br>escargar la solicitud, en formato pdf.                                                                                                    | la colicitud 🌢                                  |
| Ha realizado la presentació<br>En el siguiente enlace puede de<br>(Recuerde que la mayoría de na<br>descargados en la carpeta "Des                                                                       | ón telemática de su solicitud<br>escargar la solicitud, en formato pdf.<br>avegadores se encuentran configurados para guardar los archivos<br>scargas"):                                                                                   | la solicitud 🛓<br>eva solicitud 🕈               |
| Ha realizado la presentació<br>En el siguiente enlace puede de<br>(Recuerde que la mayoría de na<br>descargados en la carpeta "Des<br>Información solicitud                                              | ón telemática de su solicitud<br>escargar la solicitud, en formato pdf.<br>avegadores se encuentran configurados para guardar los archivos<br>scargas"):<br>Nuc                                                                            | la solicitud 🛓                                  |
| Ha realizado la presentació<br>En el siguiente enlace puede de<br>(Recuerde que la mayoría de na<br>descargados en la carpeta "Des<br>Información solicitud<br>Estado: PRESENTADO<br>Fecha Finalización: | Ón telemática de su solicitud         escargar la solicitud, en formato pdf.         avegadores se encuentran configurados para guardar los archivos         scargas"):         Nue         Nue         NIF/NIE/Pasaporte:         Código: | la solicitud <b>≰</b><br>•va solicitud <b>†</b> |

### **IMPOTANTE: DESCARGA LA SOLICITUD**

#### Y LA GUARDAS AQUÍ FINALIZA TODO EL

**PROCESO.** 

SE REALIZA TELEMÁTICAMENTE Y NO HAY QUE ENTREGAR NADA EN NINGÚN CENTRO EDUCATIVO.

LA SOLICITUD LLEGARÁ AL PRIMER CENTRO QUE HAYAS ELEGIDO.

#### PASO 3. QUE HACER DESPUÉS DE REALIZAR LA SOLICITUD.

- Hay que estar pendientes de los días de las adjudicaciones ( los días que dan plazas). **Suelen ser en julio.** 

#### - Se pueden dar dos circunstancias:

1º. que te hayan dado la primera opción: entonces matricula en dos o tres días. ( DE FORMA VIRTUAL PRINCIPALMENTE)

2º. Te dan la segunda opción o siguientes: entonces tienes dos opciones; o me conformo y echo la matrícula; o TENGO QUE MARCAR EN LA APLICACIÓN PARA QUE ME GUARDEN LA PLAZA HASTA LA SIGUIENTE ADJUDICACIÓN.

- Esperar a la nueva adjudicación para repetir el mismo proceso. En el caso que eches la matrícula se termina el proceso.

#### ESTASS MATRICULADOOOO/AAAAAA.